## BB\$の購入方法

東中野BCのBBOゲームはBB\$で参加料をトーナメント開始時にお支払いいただく ことになります。また、トーナメントの参加登録時に参加料分のBB\$を申込むユーザ ーとそのパートナーが持っていないと参加登録ができないようになっています。

そのため、BBO ゲームに参加するにはまず BB\$の購入が必要です。

BB\$の購入方法は、

- BBO にクレジットカードを登録したオンライン決済
- PayPal を利用したクレジットカード決済 BBO に登録するより手数料が掛かりますが、世界的には比較的安全な決済方法で す。
- スマートフォン・タブレット内のアプリ上で購入
   他より少し費用が掛かりますが、日本円での決済が可能です。コンビニで入金用の
   チャージコードを買う/月額通信料に加算などいくつかの方法があります。

☆ 東中野ブリッジセンター内で BB\$を購入

東中野ブリッジセンターの競技会・講習会にご参加の方で、上記方法での購入が難 しい方には、東中野ブリッジセンター会場内で BB\$購入のお手伝いをいたします。 があります。

基本的に BB\$は US\$で支払いされるため、為替相場により変動もあります。また、 US\$での支払いとなるので手数料がかかります。

## O BBO にクレジットカードを登録してオンライン決済(PC のみ)

クレジットカードの為替換算で支払 う方法です。PC を使用する必要があ ります。 PC で BBO にログインします。 BBO ユーザーアカウント名の隣の [BB\$] というボタンを押します。 BB\$のウィンドウが開いたら、 [Purchase BB\$] を押します。 英語の Web サイトですが、最近のブ ラウザであれば、日本語への翻訳機 能がありますので利用しましょう。 赤枠で囲った部分の [BBO ユーザー名][パスワード]

を入力後、その下の[**継続する**]を押します。

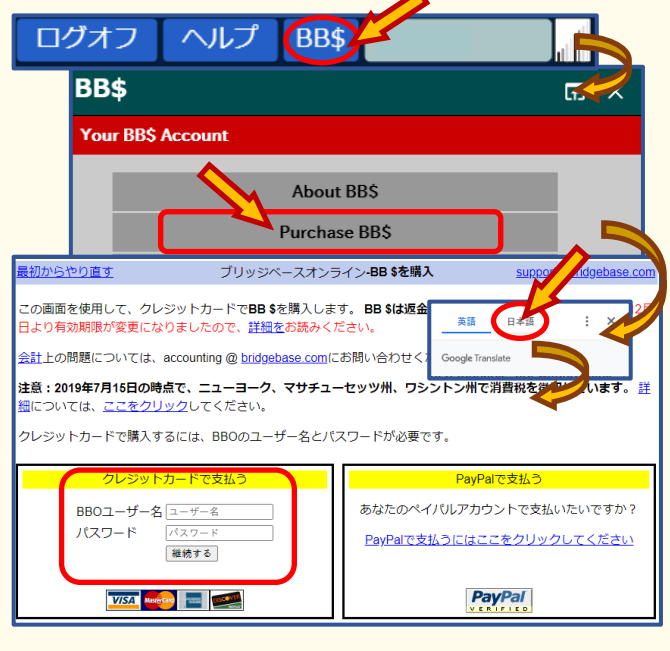

続いてブラウザ画面が切り替わり、ク レジットカード情報の入力ページにな ります。 英語になっていてわかりにくい時は、

ブラウザで日本語化しましょう。

| $\leftrightarrow$ $\rightarrow$ G | 🔒 bridgebase.com/purchase/pay.php 🛛 🔍 🙀 |                  |
|-----------------------------------|-----------------------------------------|------------------|
| <u>Start over</u>                 | Bridge Base                             | 英語日本語            |
|                                   |                                         | □ 英語を常に翻訳        |
| Username                          |                                         | Google Translate |
| -                                 |                                         |                  |

Google Chrome なら WEB サイトのアドレスの部分の右側にある鍵と☆の間にあるアイコンを押すと自動翻訳機能を使うことができます。

| <u>最初からやり直す</u> | Bridge BaseOnline- <b>クレジ</b><br>支払いの詳細を入力 |  |
|-----------------|--------------------------------------------|--|
| ユーザー名           | hnakanobc1                                 |  |
| ファーストネーム        | Maruo                                      |  |
| 苗字              | Higashinakano                              |  |
| Eメール            | hnakanbc@siren.ocn.ne.jp                   |  |
| 電話              | 81353488955                                |  |
| 围               | □□本                                        |  |
| 住所              | 4-4-3 Higashinakano                        |  |
| 住所2)            | #2F Nikou Building                         |  |
| 市               | Nakano-ku                                  |  |
| 州/県/区           | Tokyo                                      |  |
| 郵便番号/郵便番号       | 1640003                                    |  |
|                 |                                            |  |
| アクション           | 購入                                         |  |
|                 | または                                        |  |
|                 | 購入せずに情報を保存する                               |  |

各項目に必要な情報をローマ字表記半角英数字 で入力します。

画面左側には個人情報を入力します。

[電話番号]は、先頭の「0」を「81」にして入 力します。

[**住所**] は、町名の前に「○-◇-△」と数字の部 分を入力して、後に町名を記載します。

[住所 2)]は、部屋番号と建物名を入力します。 [市]は、市区町村を入力します。(「-shi」と入 れなくても大丈夫です)

[州/県/区]は、自動翻訳の為うまく訳せていませんが、都道府県名を入力します。

画面右側にはクレジットカードの情報を入力します。

[**クレジットカードの種類**]は、VISA、Master Card、American Express (AMEX)、 Discover が選べます。 <u>
ジットカードの詳細 support@bridgebase.com</u>

[**有効期限が切れます**]は日本語訳がおかし いですが、カードの有効期限です。

[確認番号] はクレジットカード裏の Signature にある 3 桁の番号です。

[CC#をもっと覚えて☑] は日本語訳がおか しいですが、BBO サイトで一度受付けたクレ ジットカード情報をアカウントごとに支払

| 7 | ットカードの詳細                      | support@bridgebase.com |
|---|-------------------------------|------------------------|
| t | ]してください                       |                        |
|   | 金額(米ドル)                       | 20 🗸                   |
|   | クレジットカードの種類                   | -CCタイプを選択してください- ✔     |
|   | カード番号                         | 1234 1234 1234 1234    |
|   | 有効期限が切れます                     | 月/年                    |
|   | 確認番号詳細                        | CVC                    |
| þ | CC#を <u>もっと</u> 覚え <u>て</u> 🔽 |                        |

い処理システムで保存しておき、次の購入機会でクレジットカード情報の入力をしな くて済むようにするためのチェックです。

[金額(米ドル)]の右側で購入する BB\$の額を 10 単位で決められます。 以上のことが済んだら、画面左側の<mark>[購入]</mark>のボタンを押せば、初回の BB\$購入が完 了します。

## ○ PayPal を利用した決済

クレジットカードなどの決済を PayPal 社経由で行い、PayPal 社を通して支払う方法です。PCを使用する必要があります。

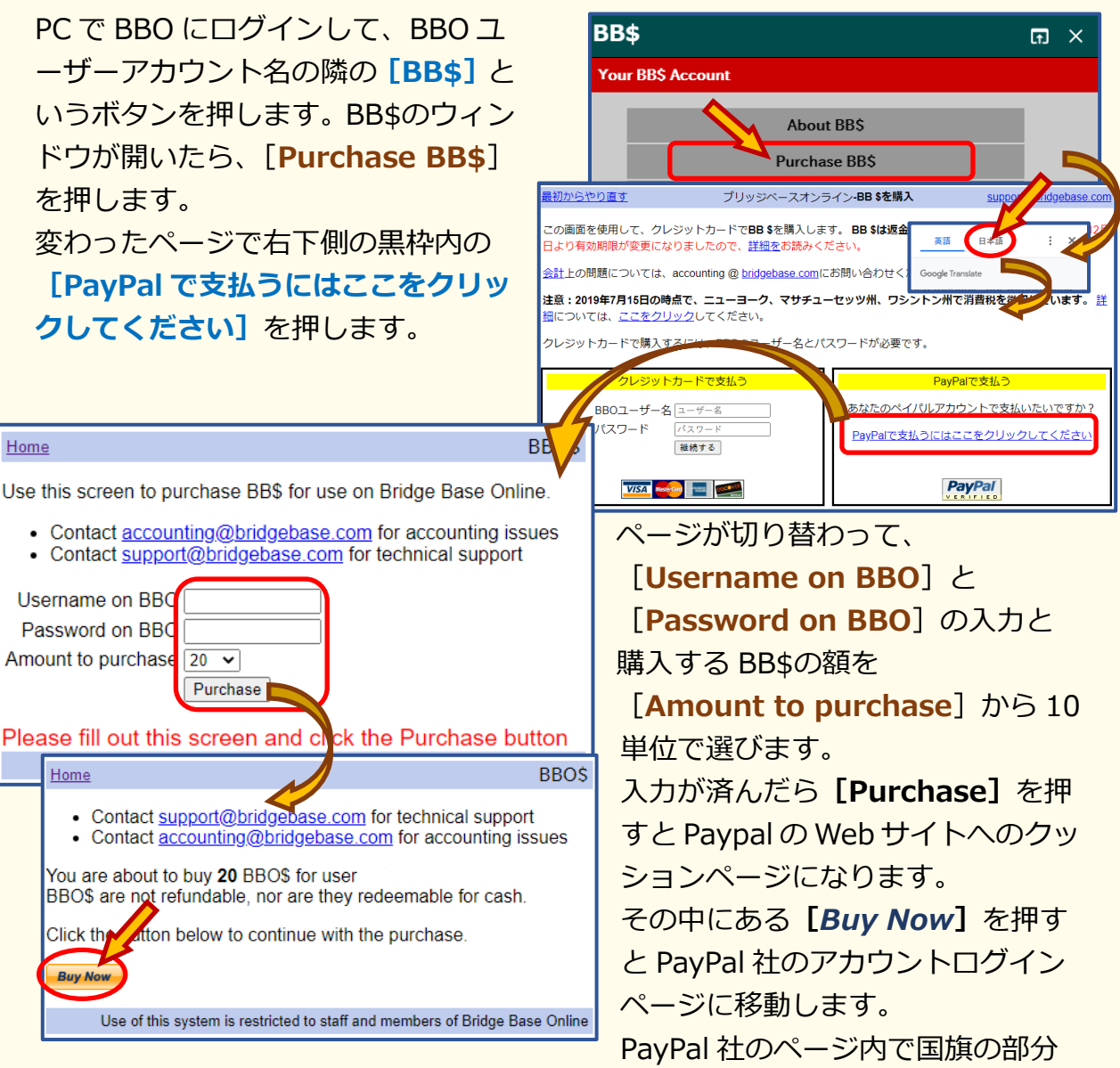

を押して日本(リストの一番下の方)を選べば、全て日本語になります。(PayPal 社はシンガポール法人です。日本での取引について金融庁から認可を受けています) ご自分の PayPal アカウントを作成して、決済情報を登録しておけば、BBO に直接 カード情報と個人情報を渡さずに済みます。

PayPal での支払いには、クレジットカードや銀行口座(主要大手銀行)やデビッドカードを決済口座として利用することが可能です。

個人情報の管理は PayPal 社が行うことになります。

支払いの際は Paypal 社の為替レートが適用され、若干の手数料が掛かります。

## ○ スマートフォン・タブレット内のアプリ上で購入

スマートフォン・タブレットのアプリ内で BB\$を買うには、アプリ内のアカウント(Apple ID や Google アカウント)で端末のアカウントごとにある程度アプリ用の入金をして、そこから支払う形になります。支払いについては安全ですが、BB\$の購入は割高です。

まず、スマートフォン・タブレットでそれぞれのアカウントに入金をします。 アプリ用の入金時の支払いは、

\* 通信料に上乗せして通信契約会社に支払う(キャリア決済)

\* アカウントに登録したクレジットカードで支払う(クレジットカード決済)
 \* コードの利用/コンビニでコードを購入(チャージコードで入金)
 などです。

この中で比較的簡単な3番目の方法を説明します。

1. Android の端末

Android 端末でアカウントへの入金にチャージコードを利用するには、チャージコードを「Google Play ギフトカード」で入金分購入するか、auのサービスや Amazon、Rakuten などいくつかあるオンラインショップから購入する方法があります。

「Google Play ギフトカード」では、カード裏面のスクラッチ部分をは がすとチャージコードが書かれています。

チャージコードを手元に入手したら、アカウントにチャージします。

チャージには、端末の「Google Play ストア」のアプリを押します。

アプリ画面になったら画面の上部にある「アプリやゲームを検索…」の枠 内で右端にあるメニューボタン = を押します。

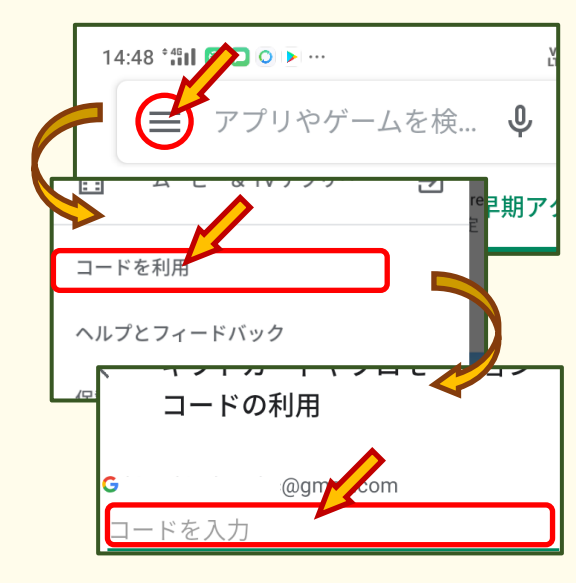

開いたメニュー内から [**コードを利用**] を押しま す。

次のページで、「**コードを入力**」に**チャージコード** を入力します。

チャージコード自体は、文字数が多めの英数字に なりますが、これを「コードを入力」に入力して、 ページの下にある【コードを利用】を押します。 そのあと、確認画面となり、自分の端末に登録し てあるアカウントにいくら入金されるか表示され ます。

[確認] を押せば Google アカウントへのチャージが完了になります。

このチャージ分を使って、BB\$の購入ができます。

2. iOS/iPad OS の端末

Apple 製の端末では、Apple ID にチャージ入金します。

まず、「App Store」のアプリを押します。

アプリ画面になったら、画面右上のアカウントアイコンを押します。

(App Store にサインインしていない場合は、「Apple ID」とその「パス ワード」の入力を求められることがあります)

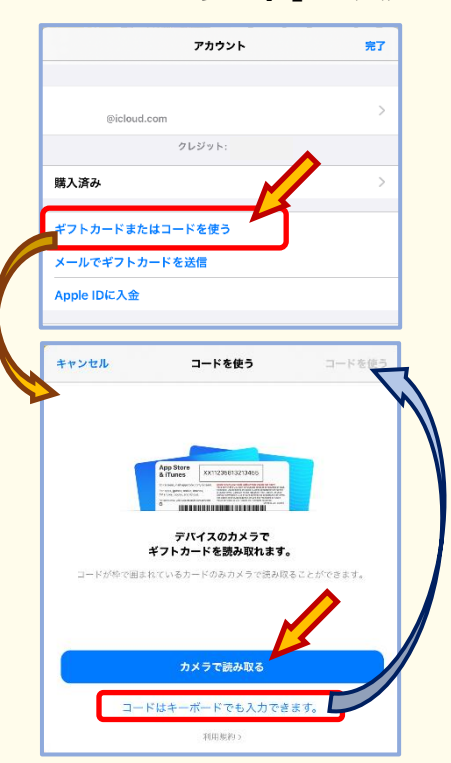

アカウント画面から、「**ギフトカードまたはコードを使 う**」を押します。

「App Store & iTunes ギフトカード」はコンビニな どで購入できます。

購入した「App Store & iTunes ギフトカード」は裏 面のスクラッチ部分をはがすとチャージコードが書か れています。

[カメラで読み取る]を押すと、端末のカメラからチャージコードを読み取ることができます。

カメラが失敗するようなら「コードはキーボードでも 入力できます」を押して、チャージコードを入力しま す。入力が終わったら、右上の**[コードを使う]**を押 します。

コードを使うという画面になり、Apple ID の残高が表示されます。確認したら右上の[完了]を押して Apple ID へのチャージが完了になります。

このチャージ分を使って、BB\$の購入ができます。

それぞれの種類の端末に対応する方法で登録してあるアカウントに入金し、アプリ に課金できるようになったら、BBOのアプリを起動してログインします。 画面下のアイコンの中から右端の [Shop]を押します。

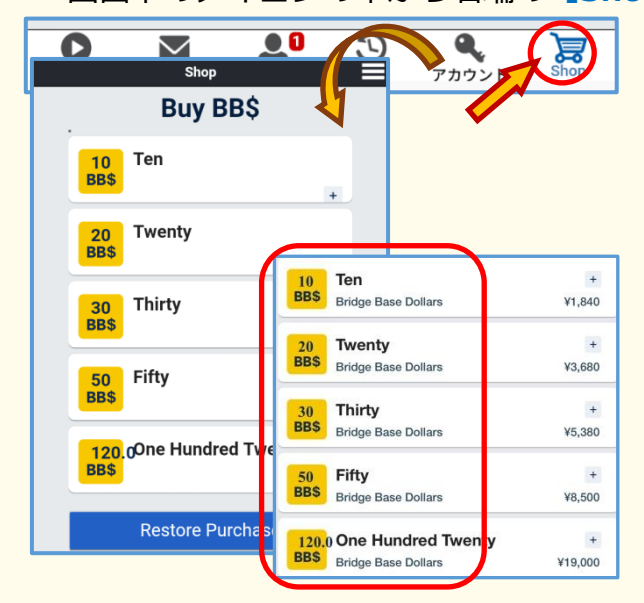

Shop 画面になり、赤枠内の 10BB\$、 20BB\$、30BB\$、50BB\$、120BB\$の内 の希望額分の箇所を押して購入します。 アカウントに入金した日本円から支払い ますが、為替レートと為替手数料、アプリ 使用利用料などが加算されていて、 1BB\$は160~190円となります。 また、一度に多くのBB\$を買うほうが割 安です。2020年11月時点で120BB\$な ら1BB\$は159円くらいです。